# **Product Settings**

V

The valor portal allows merchants to add Products & Discount functionality to their virtual terminal

# Step 1

Go to www.online.valorpaytech.com and enter your login credentials.

| Email       |                 |  |
|-------------|-----------------|--|
| Password    |                 |  |
| Remember Me | Forgot Password |  |
| SIG         | N IN            |  |

# Step 2

Click My Settings successfully logged into to the portal.

| - Transactions      | \$1.15      | \$12.94                         | \$12.94                       | \$0.2                  |
|---------------------|-------------|---------------------------------|-------------------------------|------------------------|
| J Virtual Terminal  | Last Month  | Current Month<br>(Intal Volume) | Current Day<br>(Total Volume) | Average Volume per day |
| C Device Management | Com reality | (The Parallely                  | (Com Positive)                | (inter a second)       |
| Engage My Customers |             |                                 | Current Mon                   | th Transactions        |
| Promotions          |             |                                 | Guitent mon                   |                        |
| 👌 Valor Shield RT   | 812.0       | 1                               |                               |                        |
| Contact Us          | 810.8       |                                 |                               |                        |
| My Tickets          | 84.6        |                                 |                               |                        |
| My Setting          | 56.5        |                                 |                               |                        |
| B Reports           | 943         |                                 |                               |                        |
| bownloads           |             |                                 |                               |                        |
|                     |             | Setting                         |                               |                        |

#### Step 3

To add a product, select **Product Settings,** then **Add Item** from the Product Settings screen. From here, you will be able to add product items such as **SKU, Description** and **Cost**. The merchant will also have the option to enable and disable inventory functionality depending on if they would like to keep track of their stock.

| <b>ALQR</b>    |                  | FA                | DIL'S TEST S   | TORE              |           |        | Δ      |  |
|----------------|------------------|-------------------|----------------|-------------------|-----------|--------|--------|--|
| EMAIL SETTINGS | PRODUCT SETTINGS | DISCOUNT SETTINGS |                |                   |           |        |        |  |
| ٩              |                  |                   |                |                   | ACTION -  | + AC   | D ITEM |  |
| 🗌 ѕки          | DESCRIPTION      | ΟΤΥ               | UNITCOST       | TAXABLE ?         | INVENTORY | STATUS |        |  |
|                |                  |                   | No items found |                   |           |        |        |  |
|                |                  |                   | R              | ows per page 25 👻 | 0-0 of 0  | < <    | > >1   |  |

# Step 4

Once you have populated each field of the product, select **Add**. Your newly added product will now appear in the **Product Settings** tab.

| Description    | Unit Cost | Taxable? |                  |
|----------------|-----------|----------|------------------|
|                |           |          |                  |
| test           | 10.00     | Yes      |                  |
|                |           |          | ADD              |
| Qty            |           | Status   |                  |
| <del>v</del> 5 |           | Active   | 7                |
|                | Qty       | Qty      | Qty Status   ▼ 5 |

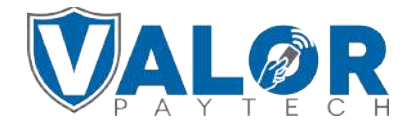

MERCHANT | PORTAL

#### Step 5

#### Select Virtual Terminal on the sidebar menu

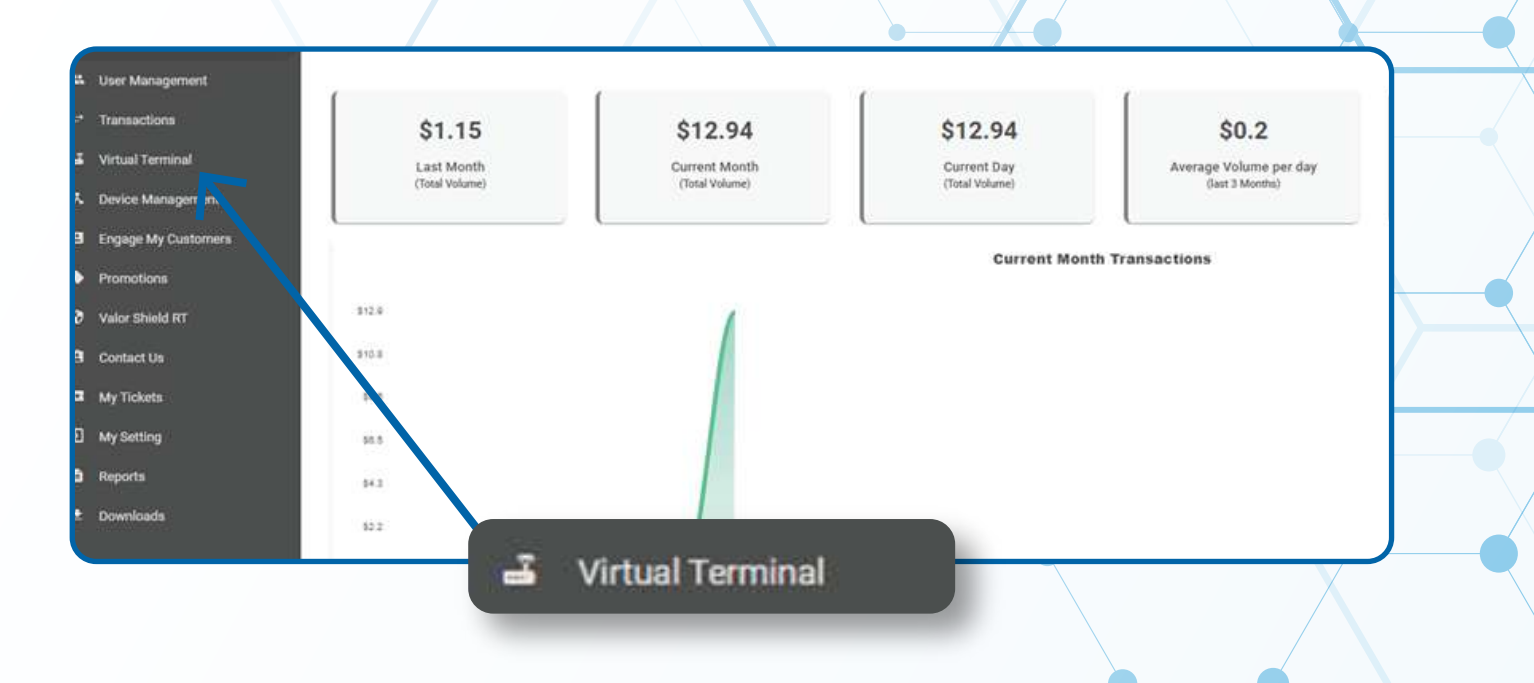

### Step 6

Scroll down to the Line Item tab and click the checkbox.

|                | Construction name | and MASTERCARC commercial card only. |        |       |
|----------------|-------------------|--------------------------------------|--------|-------|
| Involce Number |                   | Description                          |        |       |
| Line Items     | DESCRIPTION       | QTY UNIT COST                        | TAX TO | JTAL. |
| Line Items     |                   | 0 0.00                               | 50     | 100   |
|                |                   |                                      |        |       |

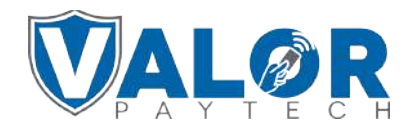

**MERCHANT | PORTAL** 

### Step 7

Enter the **SKU number** of the product you would like to sell into the SKU number field and select the item. The remaining fields will automatically be populated based on the info entered the item.

|             | SKU |   | DESCRIPTION | QTY | UNIT COST | ТАХ | TOT  |
|-------------|-----|---|-------------|-----|-----------|-----|------|
| 32323       |     | × | test        | 1   | 10.00     |     | \$10 |
| 12323       |     |   |             |     |           |     |      |
| - ADD ITEM  |     |   |             |     |           |     |      |
| 7 Discounte |     |   |             |     |           |     |      |
| ] Discounts |     |   |             |     |           |     |      |

#### Step 8

Afterwards, you can continue processing the transaction as usual by selecting **Process** at the bottom of the page after entering card credentials at the top of the page.

|                    |         |                             | \$10.00 |
|--------------------|---------|-----------------------------|---------|
| + ADD ITEM         |         |                             |         |
| Discounts          |         |                             | *       |
|                    |         | Sub Total:                  | \$10.00 |
|                    |         | Tax (4.000%):               | \$0.40  |
|                    |         | SVC Fee (\$0.45):<br>Total: | \$10.85 |
| Recurring billing  |         |                             |         |
| Customer's Details |         |                             | ~       |
|                    | PROCESS | PROCESS                     |         |
|                    |         |                             |         |

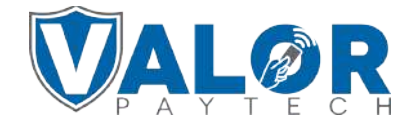

**MERCHANT | PORTAL**